## 0T0 選課資料維護(DE0160)系統操作說明 107.03.12

- ▶ 系統開放維護時間:每學期「非歸責學生事由選課處理」起兩周內
- ▶ 系統權限使用者:開課學院所屬承辦人
- ▶ 選課學生身分:開課學院所屬院、系(所)、學程學生
- ▶ 系統操作及注意事項:
- 一、選課資料(Excel 檔) 匯入系統前務請檢查科目代號及選課學生為所屬學院, 重複修習認定結果不得空白, 否則無法成功加選。
- 二、 本系統不開放「退選」功能,執行加選前務請確認選課資料正確無誤。
- 三、 無法使用其他加選管道加選 OTO 課程,如:DE0150 指定科目選課輸入、 DE0151 批次選課資料輸入、DE0152 批次加簽資料輸入。
- 四、 0T0 科目不開放系所設定。
- 五、學院於開放 0TO 課程加選階段完成學生加課後,請務必列印「重複修習學 分認定單」,經承辦人及院長簽章後送教務處註冊組。
- ▶ 操作說明:
  - 一、系統位置:新平台系所子系統/選課設定/0T0 選課資料維護(DE0160)

| ■刻試平台T_0T0週間資料機懂-ver.20180311;<br>●                                                                                                    |                                                            |
|----------------------------------------------------------------------------------------------------|------------------------------------------------------------|
| 先所子先統 ▲ 第編制設定 ※ 詳目分類 ※ 詳目型試明限制 ● 重出型試明限制 ● 重出型試明能定 ● 重出型試明設定                                                                                                    | 學年: 106 學期: 2 <u>※本我式範例描。</u> 重複修習學分認定單 匯 入 匯 出 加 選<br>進度: |
| <ul> <li>科目違律轉描</li> <li>課表:這葉科目或注轉損</li> <li>請定於目或注轉入入</li> <li>請次於這樣資源科輸入</li> <li>請次於這樣資源科輸入</li> <li>請次於國樣資源科輸入</li> <li>素先級生或谋意診</li> <li>依科目實診的這樣情形</li> <li>夏名科目的通知補清單</li> <li>利印/這樣情形</li> <li>自10/通貨補清單</li> <li>利印/這樣情形</li> <li>自10/通貨補損</li> </ul> | 序號 科目代碼 科目名稱 國講院別 学 號 学生院别 姓 名 学分認定 软晶                     |
| <ul> <li>○ 資料審核</li> <li>○ 数型宣询</li> <li>● ● 数學與助生</li> </ul>                                                                                                    | * (                                                        |

※ 小叮嚀:系統於非開放/開放維護期間點選,將出現以下圖示提醒

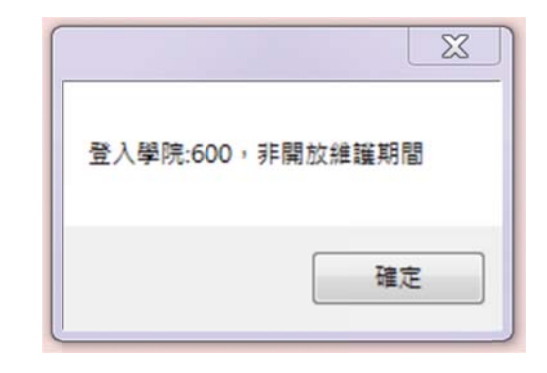

| 登入學院:300,維護時間:2018/03/09 00:00-20 | 018/03/29 23:59 |
|-----------------------------------|-----------------|
|                                   | 確定              |

二、 加選操作步驟:

(一)點選匯入→選擇檔案(選課名單請使用 Excel 檔,僅保留「科目代號」、
 「學號」及「重複修習認定結果」,可參用<u>※本程式範例檔</u>)

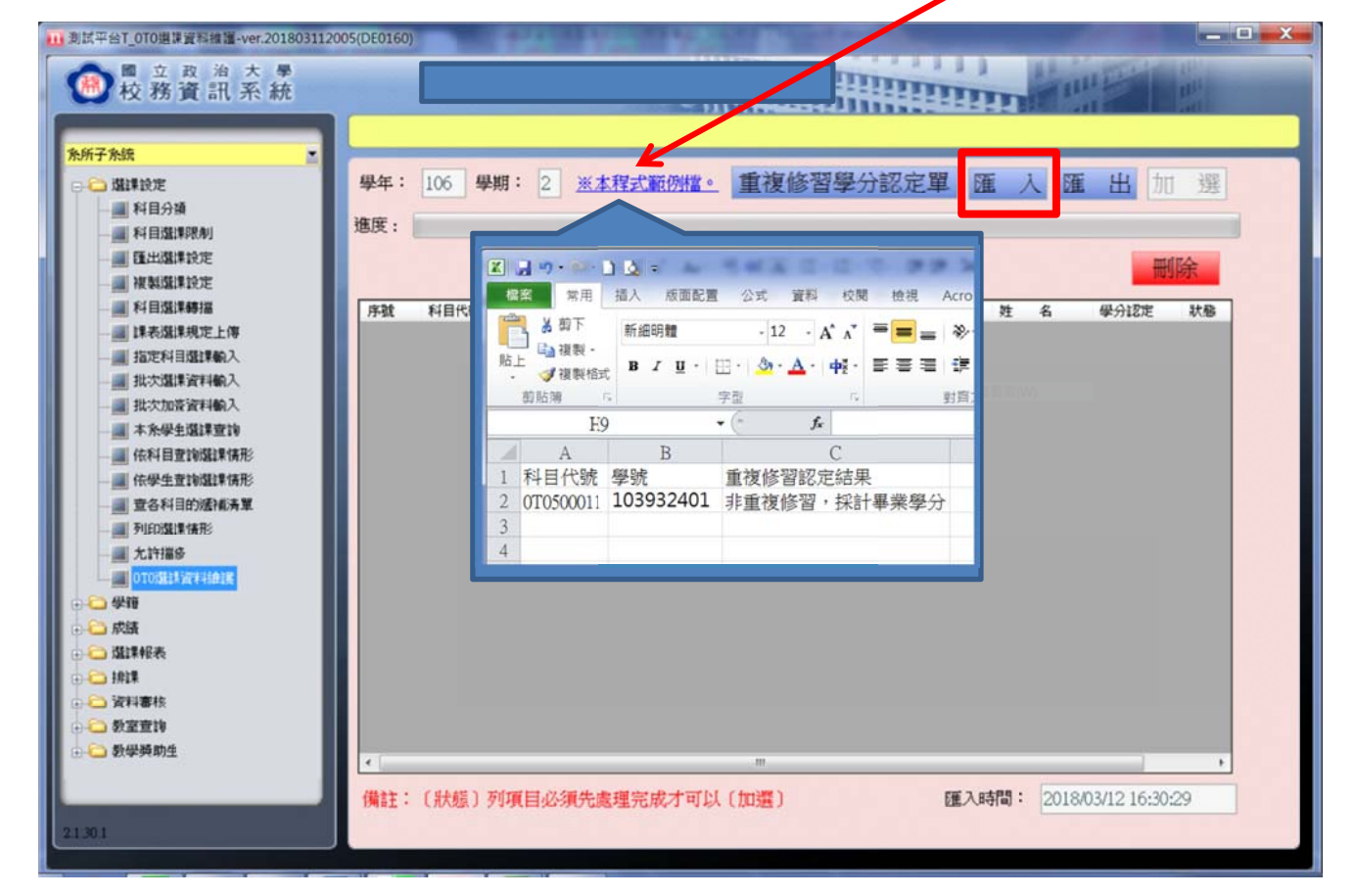

※小叮嚀:106學年度第2學期起,匯入用 Excel 檔新增「重複修習認定結果」欄位,請學院承辦同仁彙整各學系(所)提供之獎助生清單 (Excel 檔),僅保留必要的三個欄位(科目代號、學號、重複 修習認定結果),其餘刪除後進行匯入,切勿自行修改重複修 習認定結果。

# (二) 匯入完成後,請檢查狀態列有無異常訊息

狀況 1. 無異常訊息→執行加選(請參見第6頁圖示)

| ● 校務資訊系統<br>MFFMate Land Land Land Land Land Land Land Land                                                                                                    | ₩<br>単年: 1 | 06 學期: 2 ※本 | 程式範例檔  | 重複修       |      | 定單 匯 | 入匯          | 出加選          |
|----------------------------------------------------------------------------------------------------|------------|-------------|--------|-----------|------|------|-------------|--------------|
| ▲ 科目分類<br>● 科目選擇限制<br>● 歴出選擇設定<br>● 複雑類種類的定                                                                                                    | 進度:        |             |        |           |      |      |             | 刪除           |
| ── ● 科目遊課時描                                                                                                    | 料目代碼       | 科目名版        | 間課院別   | 学社        | 學生院列 | 姓名   | 學分認定        | 状態           |
|                                                                                                    | 070300011  | 教学查習與查訪一面學院 | 商學院    | 103301021 | 即學院  | 吳柏勳  | 學分採計        |              |
| 一篇 指定科目邀課輸入                                                                                                    | 0T0300011  | 教學實習與實務一商學院 | 商學院    | 100355503 | 商學院  | 成力庚  | 學分不採計       |              |
| 一 批次選課資料輸入                                                                                                    | 0T0300011  | 教學賓習與賓務一商學院 | 商學院    | 100355505 | 商學院  | 茶佩純  | 學分採計        |              |
| <ul> <li>(在科目童物磁集構形)</li> <li>(在科目童物磁集構形)</li> <li>童奇科目的微律病單</li> <li>列加磁集構形)</li> <li>更奇科目的微律病理</li> <li>(口)或集會評論</li> <li>(口)或集會評論</li> <li>(口)或集會評論</li> <li>(口)或集會評評</li> <li>(於法</li> <li>(於法</li> <li>(於法</li> <li>(於法</li> <li>(於書</li> <li>(於書</li> <li>(於</li> <li>(於書</li></ul> | •          |             |        |           | π.   |      |             | ,            |
| 1.301                                                                                                    | ★ 備註:(     | 狀態)列項目必須先處  | 理完成才可」 | 以(加選)     | m    | 匯入時間 | 1: 2018/03/ | /12 17:42:46 |

狀況 2. 有異常訊息時,操作步驟如下:

(1)建議先將系統檢查後選課資料**匯出 Excel 檔**: 匯入後的選課資料, 執行「加選」前,可點選「匯出」轉出 excel 檔,作為處理或記錄異 常選課狀態之用。

| 周訊平台T_0T0選課資料推進-ver.201803112                                                                        | 005(DE0160) |             |          | 1 |            |         |                    |        |
|----------------------------------------------------------------------------------------------------|-------------|-------------|----------|---|------------|---------|--------------------|--------|
| 趨取存權累路徑                                                                                              | 441         |             | THE .    | X | TITLE      | 100     | 111222             | ( Ital |
|                                                                                                    | 4.5.        | • 47        | HA AN    | Q | <b>REE</b> | 41      | 11                 | att    |
| 組合管理▼ 新増資料夾                                                                                          |             |             | <b>*</b> | 0 |            | _       |                    |        |
| ★ 我的最美<br>下我<br>重 或素<br>電 近年5000万里<br>● 現電器<br>● 現電器<br>● 現電器<br>● 現電器<br>● 現電器<br>● 現電器             |             |             |          |   | 定單 阻       | I 入 [   | <u>霍出</u> 加        | 選      |
|                                                                                                    |             |             |          |   | 1.1.1      |         | 100                | 除      |
| ○ 煤設価<br>() 煤設価<br>() 快速簽到)                                                                          | 5           |             |          |   | 主院別        | 姓名      | 學分認定               | 狀態     |
| ○ 文件<br>計 音幅                                                                                         | Ŧ           |             |          |   | 1000 C     | 與伯勳     | (県分孫計<br>(県公天)(Pet |        |
| ■ 2.8                                                                                                |             |             |          |   | 皖          | 茶俱純     | 學分不採訂              |        |
| 橫當名鴝(N):  <br>存借類型(T): Excel files(*.xls)                                                            |             |             |          | • |            |         |                    |        |
| <ul> <li>藤献資料支</li> </ul>                                                                            |             | (           | 存傷(S) 取: | Ä |            |         |                    |        |
| <ul> <li>→ 学報</li> <li>→ 成該</li> <li>→ 満課税表</li> <li>→ 清課</li> <li>→ 資料事状</li> <li>→ 設定宣询</li> </ul> |             |             |          |   |            |         |                    |        |
| ⇒                                                                                                    | •           |             |          |   |            |         | 1                  | •      |
| 1301                                                                                                 | 備註:(狀態)     | 列項目必須先處理完成2 | †可以 (加選) |   | 匯入時        | 部間: 201 | 8/03/12 18:10:     | 01     |

## (2) 刪除:逐一點選刪除異常狀態選課資料。

| 子亲族                                                                                                    |            |           |                     |           |           | 11112222 | 844 |       | Cert I |
|----------------------------------------------------------------------------------------------------|------------|-----------|---------------------|-----------|-----------|----------|-----|-------|--------|
| <ul> <li>「編課設定<br/>」         科目分類         《         科目222年8月月         《         【         集出232年8月月         《         【         集出232年8月月         《         【         集出232年8月月         《         】         报製造業設定         </li> </ul>                                                                                                    | 學年:<br>進度: | 106 學)    | 期: 2 <u>※本程式範</u> 位 | 111110 重複 | 修習學分      | 分認定單     | 滙入[ |       | 選除     |
| ── ■ 科目選謀轉描                                                                                                    | 序號         | 科目代碼      | 科目名稱                | 開設業院長月    | 學就        | 學生院別     | 姓名  | 學分認定  | 狀態     |
|                                                                                                    | 1          | 0T0300011 | 教學實習與實務一商學院         | 商學院       | 103301021 | 商學院      | 吳柏勳 | 學分採計  |        |
| □ 指定村日燈課範人                                                                                                    | 2          | 0T0300011 | 教學實習與實務一商學院         | 商學院       | 100355503 | 商學院      | 成力庚 | 學分不採計 |        |
|                                                                                                    | 3          | 0T0300011 | 教學實習與實務一商學院         | 商學院       | 100355505 | 商學院      | 禁佩純 | 學分採計  |        |
| <ul> <li>(在科目室均磁建模形)</li> <li>(在科目室均磁建模形)</li> <li>(在学生室均磁建模形)</li> <li>(在学生室均磁建模形)</li> <li>(五)印刷建建模形)</li> <li>(五)印刷建算資料總建</li> <li>(四)回激算資料總建</li> <li>(四)回激算資料總</li> <li>(四)回激算資料總</li> <li>(四)回激量</li> <li>(四)回激量</li>     &lt;</ul> |            |           |                     |           |           |          |     |       | ·      |

※ 以下狀態無法維護加選,請「刪除」問題資料後再執行加選:

| 4目代碼     | 科目名稱        | 闡課院別 | 學 號       | 學生院別   | 姓名  | 學分認定  | 状態                             |
|----------|-------------|------|-----------|--------|-----|-------|--------------------------------|
| 0300011  | 教學賓習與賓務一商學院 | 商學院  | 103301021 | 商學院    | 吳柏動 | 學分採計  |                                |
| 10300011 | 教學賓習與實務一商學院 | 商學院  | 100355503 | 商學院    | 成力庚 | 學分不採計 |                                |
| 10300011 | 教學賓習與賓務一商學院 | 商學院  | 100355505 | 商學院    | 蔡佩純 | 學分採計  |                                |
| 0300011  | 教學實習與實務一面學院 | 商學院  | 102203057 | 國際事務學院 | 预铸提 | 學分採計  | 管理者院:300,科                     |
|          |             |      |           |        |     |       | 管理者院:300,科目院:300,學生院:800 並不一致; |

#### 1. 加選名單非所屬學院之學生

#### 2. 加選之 0T0 科目非所屬學院開課

| 相代碼     | 科目名稱        | 開駐果院別  | 學 號       | 學生院別 | 姓名  | 學分認定  | 狀態         |
|---------|-------------|--------|-----------|------|-----|-------|------------|
| 0300011 | 数學實習與實務一面學院 | 南侧院    |           | 南學院  | 吳伯助 | 保分採計  |            |
| 0300011 | 教學實習與實務一商學院 | 商學院    | 100355503 | 商學院  | 成力庚 | 學分不採計 |            |
| 0800011 | 教學實習與實務一國務院 | 國際事務學院 | 100355505 | 商學院  | 禁佩純 | 學分採計  | 管理者院:300,科 |

3. 加選非 0T0 科目

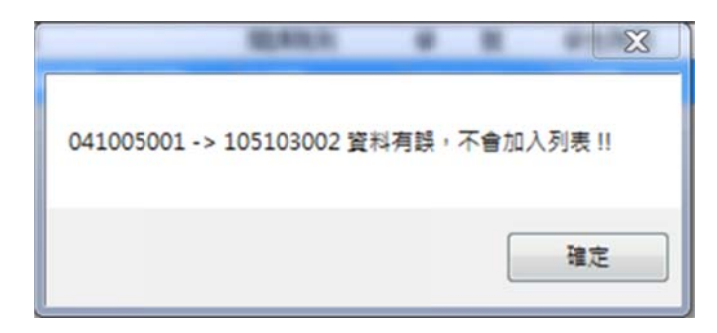

#### 4. 當學期重複加選

| 科目代碼      | 科目名稱        | 開課院別 | 學 號       | 學生院別 | 姓名  | 學分認定  | 狀態      |
|-----------|-------------|------|-----------|------|-----|-------|---------|
| 0T0300011 | 教學實習與實務一商學院 | 商學院  | 103301021 | 商學院  | 吳柏勳 | 學分採計  | 重複加速0TO |
| 0T0300011 | 教學實習與實務一商學院 | 商學院  | 100355503 | 商學院  | 成力庚 | 學分不採計 | 重視加選0T0 |
| 0T0300011 | 教學實習與實務一商學院 | 商學院  | 100355505 | 商學院  | 蔡佩純 | 學分採計  |         |

#### 5. 學籍為「畢業」之學生不得加選

| 科目代碼      | 科目名稱        | 關課院別 | 學 號       | 學生院別 | 姓名  | 學分認定  | 狀態             |
|-----------|-------------|------|-----------|------|-----|-------|----------------|
| 0T0300011 | 數學查習與查禱一商學院 | 商學院  | 100305012 | 商學院  | 謝源致 | 學分採計  | 學藉為「畢業」        |
| 0T0300011 | 教學實習與實務一商學院 | 商學院  | 100355503 | 商學院  | 成力庚 | 學分不採計 | 學籍為「畢業」之學生不得加調 |
| 0T0300011 | 教學實習與實務一商學院 | 商學院  | 100355505 | 商學院  | 禁佩純 | 學分採計  |                |

### 6. 「重複修習認定結果」不得為空白

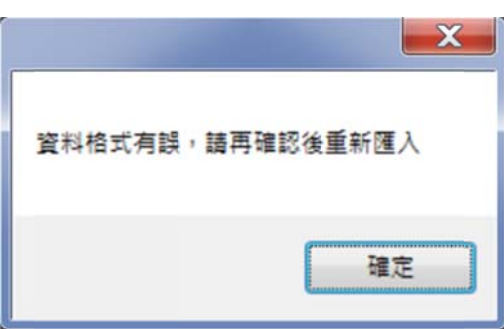

## (三)執行加選

|                                                                                                    | D5(DE0160)<br>學年: [1<br>造度:                                   | 06 學期: 2 ※本3                                                             | 星式範例檔                                            | <u>。</u> 重複修                                 | 二井田<br>潜學分談                                    |                                             | 入匯                                     | 出加選                    |
|----------------------------------------------------------------------------------------------------|---------------------------------------------------------------|--------------------------------------------------------------------------|--------------------------------------------------|----------------------------------------------|------------------------------------------------|---------------------------------------------|----------------------------------------|------------------------|
| <ul> <li>竹根明描述和文之</li> <li>料目還算轉描</li> <li>算表或算利量及算輸入</li> <li>加次加索資料輸入</li> <li>加次加索資料輸入</li> <li>加次加索資料輸入</li> <li>加次加索資料輸入</li> <li>本外學生還算實助</li> <li>依科目童珍強算情形</li> <li>資合科目的透測構売算</li> <li>列印因還算情形</li> <li>立行關係</li> <li>可び還算情形</li> <li>近許描除</li> <li>可び還算使料</li> <li>減算相表</li> <li>減損</li> <li>減損</li> <li>減損</li> <li>減損</li> <li>減損</li> <li>減量時</li> <li>数整節助</li> <li>21.301</li> </ul> | 料目代頃<br>070300011<br>070300011<br>070300011 070300011 (例註: () | 利日名第<br>外学育習與資務一部学院<br>外学育習與資務一部学院<br>報題<br>作確定要<br>(你確定要<br>大態)列項目必須先處が | 間2単脱的<br>向学院<br>向学院<br>考望科更新到3<br>量(Y)<br>重完成才可。 | 学数<br>100301021<br>10035503<br>点科重中?<br>否(N) | 學生院初           問學院           問學院           ①學说 | 姓名         與伯勳           成力庚            常興站 | 受分認定<br>受分認定<br>使分子注計<br>使分子注計<br>使分評計 | 秋島<br>・<br>12 17:42:46 |

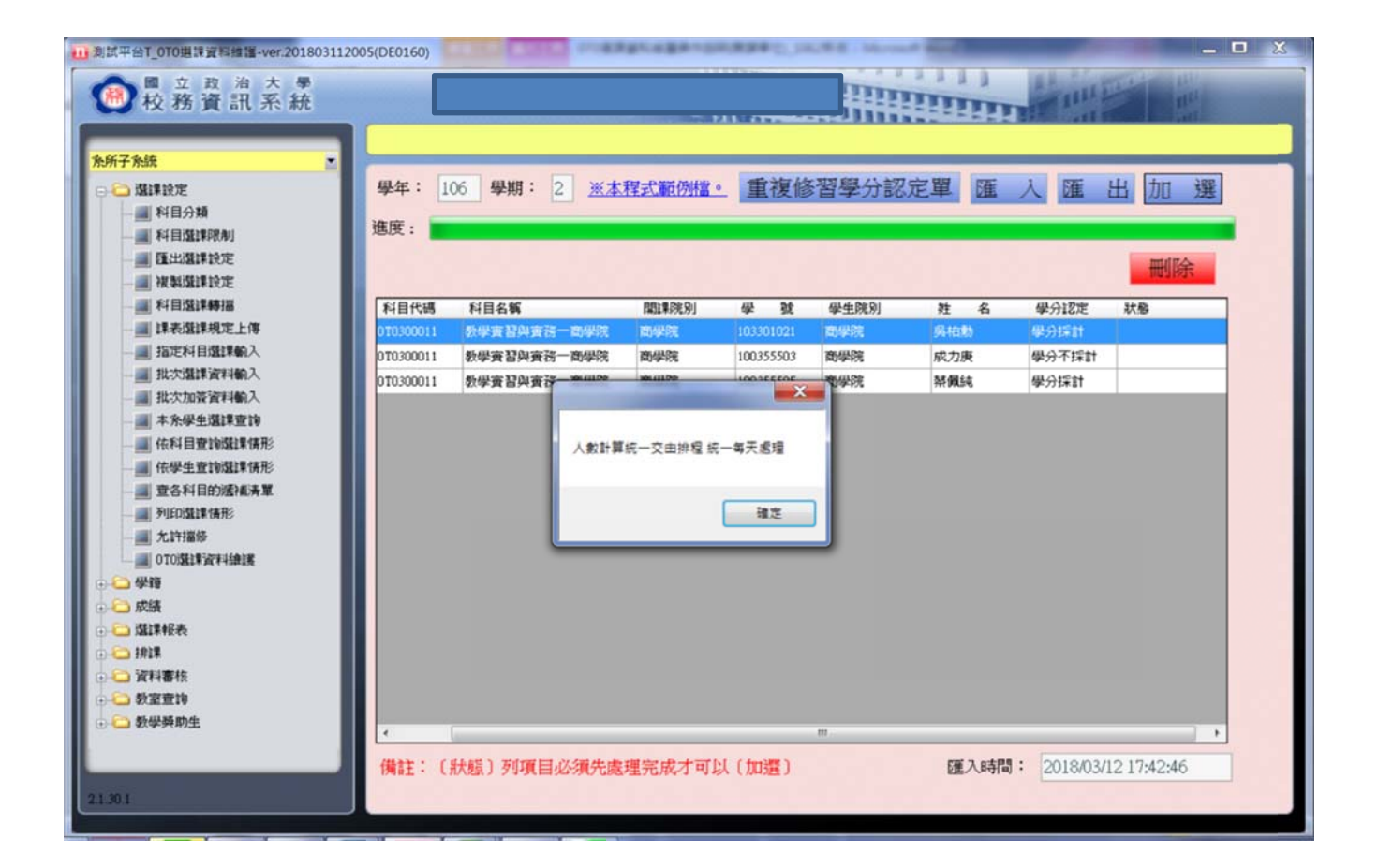

三、 查詢 0T0 課程選課名單:可至「依科目查詢選課情形」(DE0154) 查詢或 匯出選課清單

| ■割試平台T_依相目直測里課情形-ver.201702<br>1000 超立政治大學<br>校務資訊系統                                                    | 1161043(DE0154)            | _ 85                                                     |                                                | 1001111<br>                                                  |                |            | Pin P              |      |
|----------------------------------------------------------------------------------------------------|----------------------------|----------------------------------------------------------|------------------------------------------------|--------------------------------------------------------------|----------------|------------|--------------------|------|
| 外所子外級 ● 20 選擇設定 ● 20 選擇設定 ● 4日登録形成制 ● 通知選擇設定 ● 項目登録形成則 ● 項目登録形成則 ● 可目登録形成定 ● 利目登録形式定 ● 利目登録形式定 ● 利目登録形式 | 學年<br>開課系級<br>上課時間<br>授課老師 | 學期         1           0T000M            王文杰             | 科目代號<br>開課狀況<br>上課地點                           | 0T0600011<br>正常                                              | ···· 教學實習與     | 選擇科目       | <b>匯出清單</b><br>1.0 | 餘額清單 |
| <ul> <li></li></ul>                                                                                     | PBt 2 3 4                  | 4431<br>105501170<br>104501129<br>101104047<br>102501098 | 学生糸紙           法二乙           法三可           法四乙 | 學生姓名           村閒弦           村夙益           攀映电           蕭翊廷 | 備註<br>朝:法律永備() | 力 雙主修: 哲學条 |                    |      |

四、 學院 0TO 課程選課資料維護階段結束後,請產生並列印「<u>重複修習學分認</u> <u>定單</u>」,經承辦人及院長簽章核定後送教務處註冊組。

| ● 立 政 治 大 學<br>● 校務 資 訊 系 統                                                                                                    |            |       |       |         |              |      |        |       |          |            | 60)<br>1 <sup>11</sup> |
|----------------------------------------------------------------------------------------------------|------------|-------|-------|---------|--------------|------|--------|-------|----------|------------|------------------------|
| 次所子方法: ▼ 通道非说定 ¥目分類 ¥目分類 第月回题非常定 通知通道非说定 WALLENDER WE WALLENDER WALLENDER | 學年:<br>進度: | 106 4 | 期: 2  | ※本程式範例# | 重複           | 修習   | 學分認定單  | 匯入    | Œ        | 出加         | 選<br>余                 |
| <ul> <li>○ 料目塩津等描</li> <li>○ 津赤塩津規定上傳</li> <li>○ 指定料目塩津輸入</li> <li>○ 指次炮簧資料輸入</li> <li>○ 北次炮簧資料輸入</li> <li>○ 北次加索資料輸入</li> <li>○ 本糸坐盘建查詢</li> <li>○ 依料目查詢燈津保形</li> <li>○ 宣告科目的通常構美</li> <li>○ 知時温暖</li> <li>○ 如等</li> <li>○ 加速等化表</li> <li>○ 加速等化表</li> <li>○ 加速等化表</li> <li>○ 加速等化表</li> <li>○ 加速等化表</li> <li>○ 加速等化表</li> <li>○ 加速等化表</li> <li>○ 加速等化表</li> <li>○ 加速等化表</li> <li>○ 加速等化表</li> <li>○ 加速率表</li> <li>○ 加速率表</li> <li>○ 加速率表</li> <li>○ 加速率表</li> <li>○ 加速率表</li> <li>○ 加速率表</li> <li>○ 加速率表</li> </ul>                                                                                                    | 序数         | 科目代碼  | 科目名解  |         | R\$1\$R;9(3) | 64 3 | 就 學生說別 | 姓     | £ 4      | 9918#      | <b>状癌</b>              |
| 21301                                                                                                    | 備註:        | (狀態)3 | 利項目必须 | 先處理完成才可 | "<br>可以(加選)  |      | Ð      | 重入時間: | 2018/03/ | 12 20:52:3 | × 0                    |